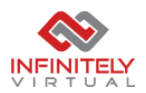

## Connecting to InfiniteApp From Windows 10

1. Click Start > search for RemoteApp.. > click RemoteApp and Desktop

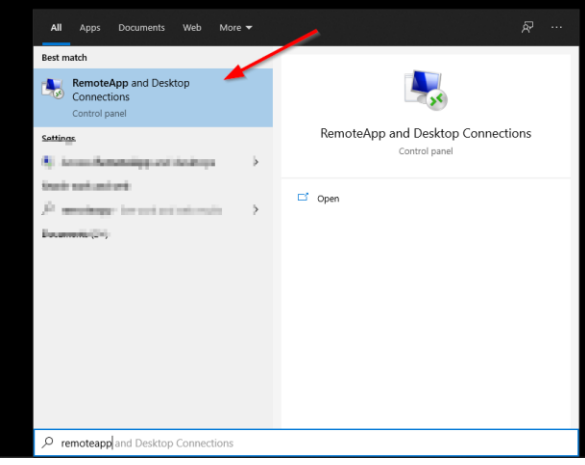

- 2. Click Remove if you have any old connections
- 3. Click Access RemoteApp and desktops

| RemoteApp and Desktop Connection | 2                               |                                                 |                |
|----------------------------------|---------------------------------|-------------------------------------------------|----------------|
| ← → ↑ ↑ I⊗ > Control Panel       | > All Control Panel Items > Ker | moteApp and Desktop Connections                 | ~              |
| Control Panel Home               | Connect to desktops and         | d programs at your workplace                    |                |
| desktops                         | InfiniteApp                     |                                                 | Properties     |
|                                  | This connection contains:       | 15 programs and 0 desktops                      | View resources |
|                                  |                                 | You can access these resources from the screen. |                |
|                                  | Connection status:              | Not connected                                   |                |
|                                  | Most recent update:             | Thursday, March 25, 2021 at 12:34 AM            | View details   |
|                                  |                                 | 8 The update was not successful                 |                |
|                                  | Date created:                   | Friday, January 22, 2021 at 5:19 PM             | Remove         |
|                                  |                                 |                                                 |                |

4. Enter <u>https://rdweb.infiniteapp.net/rdweb/feed/webfeed.aspx</u> and click Next

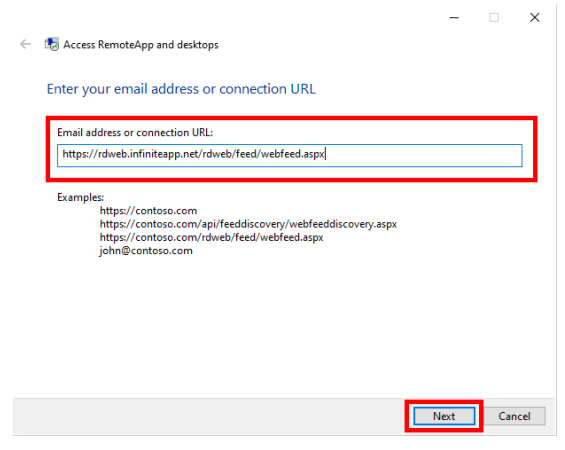

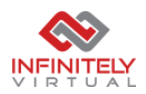

5. Type in your credentials, username in "infiniteapp\username" format and click OK

\*NOTE: If you are asked for a PIN or username and password are not showing, click User a different username.

~

| Windows Security                                                                                                  |        | $\times$ |  |  |
|----------------------------------------------------------------------------------------------------|--------|----------|--|--|
| Your credentials did not work                                                                                     |        |          |  |  |
| The credentials that were used to connect to<br>rdweb.infiniteapp.net did not work. Please enter new credentials. |        |          |  |  |
| infiniteapp\your_username                                                                                         |        |          |  |  |
| •••••                                                                                                    |        |          |  |  |
| 🔽 Remember me                                                                                                    |        |          |  |  |
| The user name or password is incorrect.                                                                           |        |          |  |  |
| ОК                                                                                                    | Cancel | Ľ        |  |  |
|                                                                                                    |        |          |  |  |

6. Click View Resources, and copy paste any shortcuts to Desktop for easy access.

🐻 RemoteApp and Desktop Connections ← → ✓ ↑ 🐻 → Control Panel → All Control Panel Items → RemoteApp and Desktop Connections Control Panel Home Connect to desktops and programs at your workplace Access RemoteApp and desktops Work Resources Properties This connection contains: 15 programs and 0 desktops liew resource You can access these resources from the Start screen. Connection status: Not connected Most recent update: Thursday, March 25, 2021 at 2:29 PM View details Update successful Thursday, March 25, 2021 at 2:29 PM Date created: Remove